# Manual > Electronic Credit Ledger

## How can I view the Electronic Credit Ledger?

The Electronic Credit Ledger enables the taxpayer to view the credit balance as on date and ledger details. To view the Electronic Credit Ledger, perform the following steps:

- 1. Access the https://www.gst.gov.in/ URL. The GST Home page is displayed.
- 2. Login to the GST Portal with valid credentials.
- 3. Click the **Services > Ledgers > Electronic Credit Ledger** command.

| Dashboard       | Services 🗸     | Notifica | ations & Circula | rs 🗸 🗛   | cts & Rules 🗕 |                          |  |  |
|-----------------|----------------|----------|------------------|----------|---------------|--------------------------|--|--|
| Registration    | Ledgers        | Returns  | Payments         | User Ser | vices         |                          |  |  |
| Electronic Cas  | h Ledger       |          |                  |          | E             | Electronic Credit Ledger |  |  |
| Electronic Liab | ility Register |          |                  |          |               |                          |  |  |

The Electronic Credit Ledger page is displayed. The credit balance as on today's date is displayed.

| Dashboard > Ledger                                                                                          |                                   | Englis                                |  |  |  |  |
|----------------------------------------------------------------------------------------------------|-----------------------------------|---------------------------------------|--|--|--|--|
| Electronic Credit Ledge                                                                                     | er                                | ANGADJASBIRSINGHARORA 22AJIPA1572E62L |  |  |  |  |
| Financial Year                                                                                              | Month                             | ITC Balance As On Date : 21-02-2018   |  |  |  |  |
| 2017-2018                                                                                                   | February                          | 8,95,777.00                           |  |  |  |  |
| <ol> <li>Electronic Credit Ledge</li> <li>Provisional Credit Bal</li> <li>Blocked Credit Balance</li> </ol> | ger<br>ance : 0.00<br>te : 155.00 |                                       |  |  |  |  |

### Electronic Credit Ledger:

4. Click the Electronic Credit Ledger link.

5. Select the **From** and **To** date using the calendar to select the period for which you want to view the transactions of Electronic Credit Ledger.

6. Click the GO button.

| Dashboard > Ledger       | 🔾 English                                        |
|--------------------------|--------------------------------------------------|
| Electronic Credit Ledger | ANGADJASBIRSINGHARORA 22AJIPA1572E62L            |
| Select Period            | Indicates Mandatory Fields     DD/MM/YYYY     GO |
|                          | BACK                                             |

The Electronic Credit Ledger details are displayed.

Note: Click the SAVE AS PDF and SAVE AS EXCEL button to save the Electronic Credit Ledger in the pdf and excel format.

| troni  | c Credit Leo    | dger                     |                  |                                    |                            | ANGADJ                | ASBIRSINGH   | ARORA 22      | 2AJIPA1   | 572E62  |
|--------|-----------------|--------------------------|------------------|------------------------------------|----------------------------|-----------------------|--------------|---------------|-----------|---------|
| Selec  | t Period        |                          |                  |                                    |                            |                       |              |               |           |         |
| Fron   | n 01/07/20      | 17                       | т                | 01/08/2017                         | 7                          |                       | GO           |               |           |         |
| Viewin | ig Electronic C | redit ledger details fro | om 01/07/20      | 17 to 01/08/20                     | 17                         |                       |              |               |           |         |
| Sr.    | Date            | Reference No.            | Тах              | Description                        | Transaction                |                       | Cred         | it / Debit (₹ | :)        |         |
| No.    |                 |                          | Period,if<br>any |                                    | Type<br>(Debit/<br>Credit) | Integrated<br>Tax (₹) | Central Tax  | State<br>Tax  | CESS      | Το      |
| 1      | -               | -                        | -                | Opening<br>Balance                 | -                          | -                     | -            | -             | -         |         |
| 2      | 29/07/2017      | AA180717000024M          | Jul-17           | ITC accrued<br>through -<br>Inputs | Credit                     | 75,58,576.00          | 66,20,995.00 | 13,009.00     | 288.00    | 1,41,92 |
| 3      | -               | -                        | -                | Closing<br>Balance                 | -                          | -                     | -            | -             | -         | -       |
|        |                 |                          |                  |                                    |                            |                       |              |               |           | •       |
|        |                 |                          |                  |                                    |                            | BACK                  | SAVE AS F    | DF S          | AVE AS EX | XCEL    |

### **Provisional Credit Balance:**

4. Click the Provisional Credit Balance link.

The Provisional Credit Balance details are displayed.

**Note**: Click the **SAVE AS PDF** and **SAVE AS EXCEL** button to save the Provisional Credit Balance in the pdf and excel format.

#### Dashboard > Ledger

#### **Provisional Credit Balance**

Viewing Provisional Credit Balance details

| 51. NO. | Tax Period, if any | Amount of provisional credit balance (₹) |             |           |          |          |  |  |  |
|---------|--------------------|------------------------------------------|-------------|-----------|----------|----------|--|--|--|
|         |                    | Integrated Tax (₹)                       | Central Tax | State Tax | CESS     | Total    |  |  |  |
| 1       | Jul-17             | 20.00                                    | 20.00       | 20.00     | 20.00    | 80.00    |  |  |  |
| 2       | Jun-17             | 41.00                                    | 40.00       | 31.00     | 31.00    | 143.00   |  |  |  |
| 3       | May-17             | 30.00                                    | 30.00       | 30.00     | 30.00    | 120.00   |  |  |  |
| 4       | Apr-17             | 1,040.00                                 | 22.00       | 11.00     | 1,020.00 | 2,093.00 |  |  |  |

#### **Blocked Credit Balance:**

4. Click the **Blocked Credit Balance** link.

The blocked Credit Balance details are displayed.

**Note**: Click the **SAVE AS PDF** and **SAVE AS EXCEL** button to save the Provisional Credit Balance in the pdf and excel format.

| Dashbo | ard > Ledger                                                 |                                      |             |           |           | Q             | English |  |  |  |  |  |  |
|--------|--------------------------------------------------------------|--------------------------------------|-------------|-----------|-----------|---------------|---------|--|--|--|--|--|--|
| Bloc   | Blocked Credit Balance ANGADJASBIRSINGHARORA 22AJIPA1572E62L |                                      |             |           |           |               |         |  |  |  |  |  |  |
|        |                                                              |                                      |             |           |           |               |         |  |  |  |  |  |  |
|        |                                                              |                                      |             |           |           |               |         |  |  |  |  |  |  |
|        | Date                                                         | Amount of blocked credit balance (₹) |             |           |           |               |         |  |  |  |  |  |  |
|        |                                                              | Integrated Tax                       | Central Tax | State Tax | CESS      | Total         |         |  |  |  |  |  |  |
|        | 09-02-2018                                                   | 41.00                                | 37.00       | 36.00     | 41.00     | 155.00        |         |  |  |  |  |  |  |
|        |                                                              |                                      |             |           |           |               |         |  |  |  |  |  |  |
|        |                                                              |                                      |             | RACK CA   |           |               |         |  |  |  |  |  |  |
|        |                                                              |                                      |             | DACK SA   | NE AS PUF | SAVE AS EXCEL |         |  |  |  |  |  |  |